# 1. Sign in

- 1.1 Open a web browser and type <u>https://eps-fo.polyu.edu.hk</u> in the address bar.
- 1.2 Enter your PolyU NetID and NetPassword, and then click **Sign in**.

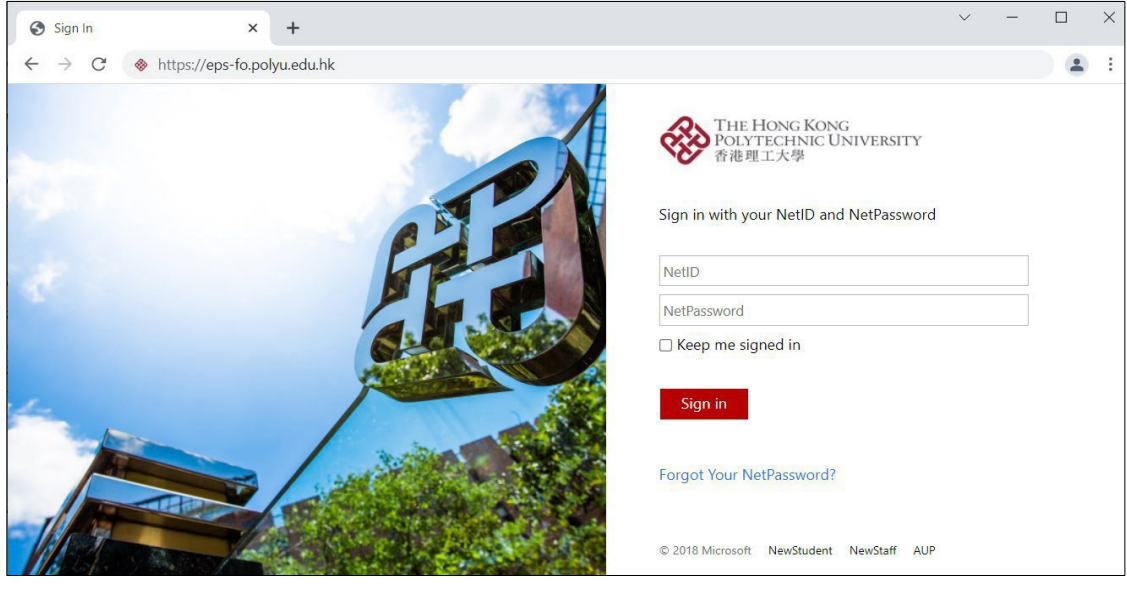

Note:

### Internet Explorer is not supported.

For best user experience, we recommend the use of Microsoft Edge, Google Chrome or Mozilla Firefox.

### 2. Create a new Expense Claim

2.1 Click New Expense Claim

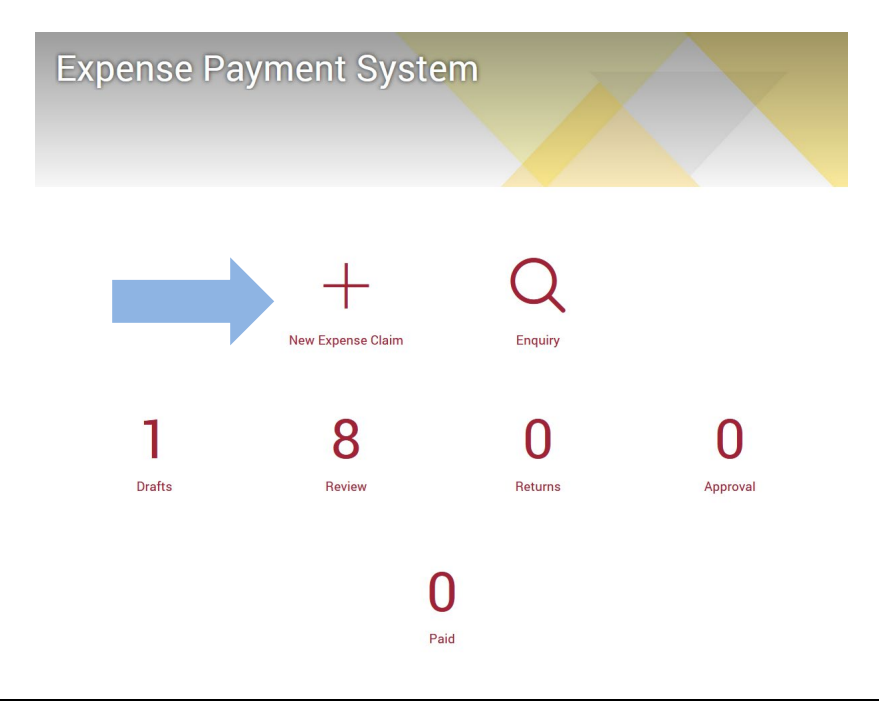

#### 2.2 Claimant and Expense Information

Your name will appear in the Claimant field by default. Other staff profile, such as Staff No., Department, Post Title and email address will also be shown.

2.3 Select the appropriate **Expense Nature** for your out-of-pocket expense:

i. Direct Purchase / Direct Payment

- ii. One-day Duty Function (no prior application required)
- iii. Departmental Retreat
- iv. Official Meal / Working Meal
- v. Team-building Social Function
- vi. Individual Processional Membership Fee

## 2.4 Click <u>Next</u> to continue.

|                    |                 |       |               |                      |              | *Mandatory<br>#Only required at claim submis |
|--------------------|-----------------|-------|---------------|----------------------|--------------|----------------------------------------------|
| Claimant and Expe  | nse Information |       |               |                      |              |                                              |
| Claimant           |                 |       |               |                      | Search Clair | nant by NetID                                |
| DR SURNAME OTH     | IER_NAME        |       |               | <u>.</u>             |              |                                              |
| Staff No.          | Title           | Name  |               |                      |              | Department                                   |
| XXXXXXX            | DR              | SURNA | ME OTHER_NAME | arming.<br>Reference |              | 1000                                         |
| Post Title         |                 |       | Phone         | Email                |              |                                              |
|                    |                 |       |               |                      | DEMAIL       |                                              |
| * Expense Nature   |                 |       |               |                      |              |                                              |
| Please Select      | ~               |       |               |                      |              | •                                            |
| FO Bemarks         |                 |       |               |                      |              |                                              |
|                    |                 |       |               |                      |              |                                              |
| Max 300 characters |                 |       |               |                      |              |                                              |

### 2.5 **Expense Items and Receipts**

Enter the following information under :

- i. **Receipt Date** "the date of meeting"
- ii. Currency "HKD"
- iii. Claim Amount "100"
- iv. Account Code \*\*\*not necessary to fill in\*\*\*
- v. **Receipt Type -** Select "no supporting available (Pls provide reason under Remarks)"
- vi. Remarks type "Fieldwork Supervisors' Meeting"
- vii. Item Description type "Meeting Attendance Allowance" in the text box.

# 2.6 Click **Next** to continue.

| * Receipt Date (1)                                    | + Currency<br>HKD   | * Claim Amount 🛈             | Rate<br>.0000  | HKD Equivalent |
|-------------------------------------------------------|---------------------|------------------------------|----------------|----------------|
| # Account Code (F.RC.RN.WPXX)                         | Account Description |                              | * Amount (HKD) |                |
| K.XX.XX.XXX                                           | 50                  |                              |                | + –            |
| * Receipt Type                                        |                     |                              |                |                |
| Please Select                                         |                     | •                            |                |                |
| Attachment                                            |                     |                              |                |                |
| Remarks                                               |                     |                              |                |                |
|                                                       |                     |                              |                |                |
|                                                       |                     |                              |                |                |
|                                                       |                     |                              |                |                |
|                                                       |                     |                              |                |                |
| Max 300 characters                                    |                     |                              |                |                |
| Max 300 characters                                    |                     | 🗑 Remove Item                |                |                |
| Max 300 characters                                    |                     | 🗑 Remove Item                |                |                |
| Max 300 characters                                    |                     | ☑ Remove Item +Add Item      |                |                |
| Max 300 characters                                    |                     | ☑ Remove Item +Add Item      |                |                |
| Max 300 characters  * Item Description  Please Select |                     | ⊞ Remove Item     +Add Item  |                |                |
| Max 300 characters  * Item Description Please Select  |                     | ⊞ Remove Item     + Add Item |                |                |
| Max 300 characters  * Item Description Please Select  |                     | ■ Remove Item +Add Item      |                |                |
| Max 300 characters  * Item Description Please Select  |                     | ■ Remove Item +Add Item      |                |                |

# 2.7 **Reviewer & Approver**

- i. Please click "Add Reviewer"
- ii. Select the reviewer (Ms CHAN HAK CHUNG, EXECUTIVE ASSISTANT) to review your claim from the drop-down list.
- iii. And click Add.

| Reviewer & Approver |           |
|---------------------|-----------|
| Add Reviewer        |           |
| * Approver 1        |           |
| Please Select       | -         |
| Approver 2          |           |
| Please Select       | -         |
|                     |           |
| Back                | Save Next |

| Reviewer & Approver      |   |     |
|--------------------------|---|-----|
| Please Select            | • | Add |
| Please Salart            |   |     |
| PROF SUR IAME OTHER_NAME |   | •   |
| DR SURNAME OTHER_NAME    |   |     |
| MS SURNAME OTHER_NAME    |   |     |
| DR SURNAME OTHER_NAME    |   | -   |
| DR SURNAME OTHER_NAME    |   |     |

## iv. Please don't fill in the "Approver".

v. And then click Save.

| _ |
|---|
|   |
| _ |
|   |
|   |
|   |
|   |
|   |
| _ |
|   |
|   |
|   |
|   |

# 3. You will receive an email from Finance Office

|    | Email subject            | Meaning                                    | Action                                           |
|----|--------------------------|--------------------------------------------|--------------------------------------------------|
| 1) | Pending for your review  | after you submit the claim form via EPS    | no                                               |
| 2) | Reviewer Reviewed        | after Phoebe Chan review your application  | no                                               |
| 3) | <b>Reviewer Endorsed</b> | after Stella Wong endorse your application | Pls login to the EPS to process your application |

3.1 Login to the EPS to process your application if you receive the email from FO (Email subject: **Reviewer Endorsed**)

| Dear Colleague                                                                                                    |
|----------------------------------------------------------------------------------------------------|
| Please be informed that DR WONG SAU KUEN STELLA, CLINICAL ASSOCIATE endorsed TMxxxxxxx.                                                                                                    |
| Please login to the <u>Expense Payment System</u> for your action at your earliest convenience. If claimant does not want to proceed the application/claim, please cancel it via the System. |
| Finance Office<br>(This is an auto-generated email. Please do not reply.)                                                                                                    |

- 3.2 Find and click your submitted record in "Expense Claim Enquiry (Status: Saved)"
- 3.3 And then click **Submit**.

| Home  | Important Notes | Expense Claims | Approvals | Logout |
|-------|-----------------|----------------|-----------|--------|
| Enqui | ry              |                |           |        |

| Claim No.    |                    | Туре        | Please | Select      |               | • | Account Code |              |
|--------------|--------------------|-------------|--------|-------------|---------------|---|--------------|--------------|
| Nature       | Please Select      |             |        |             |               | • |              |              |
| Claimant     |                    |             |        | Department  | Please Select | • |              |              |
| Item Descrip | otion              |             |        | Amount From |               |   | Amount To    |              |
| Prepared by  | Delegated Inputter | Please Sele | ct 🔹   |             |               |   |              |              |
|              |                    |             |        |             |               |   |              | Clear Search |
|              |                    |             |        |             |               |   |              |              |

#### Expense Claim Enquiry (Status: Saved)

Search Criteria

| Type: Miscella | neous Expense  | e           |
|----------------|----------------|-------------|
| Nature: Direct | Purchase / Dir | ect Payment |
| Claimant: MS   |                |             |
| Post: INSTRU   | CTOR           |             |
| Submission D   | ate:           |             |
| Amount: \$100  | .00            |             |

| Claimant and Expense Inform                                                                                       | nation                                                                                    |                           |
|----------------------------------------------------------------------------------------------------|-------------------------------------------------------------------------------------------|---------------------------|
| Expense Items and Receipts                                                                                        |                                                                                           |                           |
| Reviewer & Approver                                                                                               |                                                                                           |                           |
| Confirmation                                                                                                    |                                                                                           |                           |
| Claim No.:                                                                                                    | TM24002530                                                                                |                           |
| Name:<br>Staff No.:<br>Department:<br>Post Title:<br>Type:<br>Nature:<br>Total Claim Amount (HKD):<br>FO Remarks: | APSS<br>INSTRUCTOR<br>Miscellaneous Expense<br>Direct Purchase / Direct Payment<br>100.00 |                           |
| Receipt Date:<br>HKD Equivalent:<br>Receipt Type:<br>Filename:                                                    | 08/01/2024<br>100.00<br>No supporting available (PIs provide reason under Remarks)        |                           |
| Account Code<br>1.54.57.0000 ①                                                                                    | Amount (HKD)<br>100.00                                                                    |                           |
| Item Description:                                                                                                 | Meeting Attendance Allowance                                                              |                           |
| Selected Reviewer.<br>Selected Reviewer.<br>Reviewed By.<br>Endorsed By.<br>Approver 1:<br>Approver 2:            |                                                                                           |                           |
| Ready to Submit                                                                                                   |                                                                                           |                           |
| Back                                                                                                    |                                                                                           | Cancel Claim Print Submit |

- End -